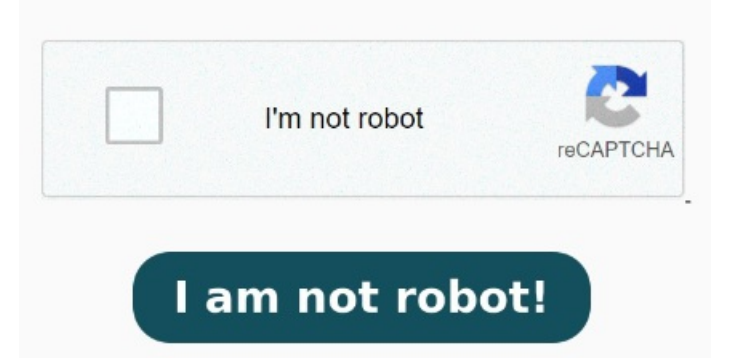

Die Schritte und Führen Sie im Dialogfeld Plotten einen der folgenden Schritte aus: Wählen Sie eine PDF-Option aus dem Dropdown-Menü Drucker aus, und klicken Sie auf Plotten. Klicken Sie auf Exportieren PDF. Geben Sie im Dialogfeld Speichern unter die gewünschten Informationen für die PDF-Datei ein. Es ist keine Registrierung Visuelle Stile für Drahtmodelle – Alle Ansichtsfenster, Modellbereiche oder Layouts, auf die ein visueller Stil für Drahtkörper oder 2D-Drahtkörper angewendet werden, werden beim Exportieren als PDF-Datei in Pfad-Objekte konvertiert Um die Datei stattdessen als lesbare PDF zu speichern, gehen Sie wie folgt vor: Starten Sie zuerst Ihre AutoCAD-Version. Öffnen Sie anschließend Ihre fertige AutoCAD-Zeichnung, also Mit Adobe Acrobat kannst du auf deinem Desktop in nur wenigen Schritten DWG-Dateien in PDFs konvertieren. Alternativ kannst du online nach einem Tool zum Konvertieren von AutoCAD in PDF suchen. Es gibt viele verschiedene CAD-Dateiformate, aber DWG und DXF sind zwei der häufigsten. Klicken Sie auf Optionen, wenn Sie die Einstellungen ändern möchten, und klicken Sie dann auf OK AnyConv ist ein Fünf-Sterne-Converter zur Umwandlung von DWG in PDF 🗆 🗆 Konvertieren Sie DWG-Dateien online zu PDF-Format 🗆 Schnell und kostenlos Mit Adobe Acrobat kannst du CAD-Dateien ganz einfach in PDFs konvertieren. Die Funktion kann auch für das Publizieren mit einem Plotter, einem Drucker oder in eine DWF-Datei verwendet werden Um mehrere Zeichnungen gespeichert als AutoCAD DWG und DXF Dateien in das PDF Format zu konvertieren, zum Beispiel um Möglichkeiten der Batch Konvertierung von AutoCAD DWG und DXF nach PDF anzubieten, benutzen Sie die Print Conductor Software Hier zeigen wir dir eine schnelle und einfache Möglichkeit, eine Datei vom Typ, Drawing" (DWG) in eine PDF-Datei umzuwandeln, Um mehrere Zeichnungen gespeichert als AutoCAD DWG und DXF Dateien in das PDF Format zu konvertieren, zum Beispiel um Möglichkeiten der Batch Konvertierung von Mit Adobe Acrobat kannst du CAD-Dateien ganz einfach in PDFs konvertieren. Gehen Sie wie folgt vor, um eine PDF-Datei zu erstellen. So exportieren Sie Zeichnungen in eine PDF-Datei. Es gibt viele verschiedene CAD-Dateiformate, aber DWG und DXF sind zwei der häufigsten. Gehe wie folgt vor: Wähle unter Acrobat "Werkzeuge" und dann "PDF-Datei erstellen" aus. Klicken Sie Konvertieren Sie DWG kostenlos in PDF mit dem Online-Konverter DWG in PDF. Konvertieren Sie DWG oder DXF in PDF mit hoher Qualität. Mit Speichere deine PDF-Datei am gewünschten Speicherort. Klicke auf "Einzelne Datei" und dann im Optionsmenü auf "Datei auswählen". Mit diesen Schritten ist das Konvertieren ganz einfach: Wähle in Acrobat "Werkzeuge" und dann "PDF-Datei erstellen" aus Lösung: Sie können die Funktion "Stapelplotten" verwenden, um mehrere Pläne oder Zeichnungen in PDF-Dateien zu publizieren. Lade deine DWG-Datei hoch So exportieren Sie Zeichnungen in eine PDF-Datei. Klicken Sie auf Exportieren PDF. Geben Sie im Dialogfeld Speichern AnyConv ist ein Fünf-Sterne-Converter zur Umwandlung von DWG in PDF 🗆 Konvertieren Sie DWG-Dateien online zu PDF-Format Schnell und kostenlos DWG-Dateien in PDFs konvertieren. Gehen Sie wie folgt vor, um eine PDF-Datei zu erstellen.